## Сетевая консультация «Организация процесса электронной обработки результатов полученных на основе диагностических методик»

| N⁰  | Структурные компоненты                                                   | Содержание                                                                                                    |  |  |  |  |  |
|-----|--------------------------------------------------------------------------|----------------------------------------------------------------------------------------------------|--|--|--|--|--|
|     | консультирования                                                         |                                                                                                    |  |  |  |  |  |
| 1.1 | Анонс:                                                                   | Рекомендации по применению электронной                                                                                                    |  |  |  |  |  |
|     |                                                                          | программы Microsoft Exel при обработке ре-                                                                                                    |  |  |  |  |  |
|     |                                                                          | зультатов диагностики.                                                                                                    |  |  |  |  |  |
| 1.2 | Ключевые слова:                                                          | зультатов диагностики.<br>Психологическое тестирование – термин пси-<br>хологии, обозначающий процедуру установле-<br>ния и измерения индивидуально- психологиче-<br>ских отличий. В отечественной психологии<br>также употребляется термин «психодиагности-<br>ческое обследование».<br>Психологическое тестирование применяется в<br>разных сферах: профориентации, профотборе,<br>психологическом консультировании, планиро-<br>вании коррекционной работы, исследователь-<br>ской деятельности и т. д.<br>Психологический тест – стандартизированная<br>методика, направленная на измерение индиви-<br>дуальных свойств и качеств респондента (пси-<br>хофизиологических и личностных характери-<br>стик, способностей, знаний, навыков, состоя-<br>ний).<br>Респонденты (от англ. respondent -отвечающий)<br>- участник социально-психологического иссле- |  |  |  |  |  |
|     |                                                                          | дования, выступающий в роли опрашиваемого. В зависимости от характера исследования ре-                                                                                                    |  |  |  |  |  |
|     |                                                                          | спондент предстает как испытуемый, клиент,                                                                                                    |  |  |  |  |  |
|     |                                                                          | информант, пациент или просто собеседник.                                                                                                    |  |  |  |  |  |
|     |                                                                          | Программа Microsoft Excel (обработчик) –                                                                                                    |  |  |  |  |  |
|     |                                                                          | программа для работы с электронными табли-                                                                                                    |  |  |  |  |  |
|     |                                                                          | цами, созданная корпорацией Microsoft для                                                                                                    |  |  |  |  |  |
|     |                                                                          | Microsoft Windows, Windows NT и Mac OS, a                                                                                                    |  |  |  |  |  |
|     |                                                                          | также Android, iOS и Windows Phone. Она                                                                                                    |  |  |  |  |  |
|     |                                                                          | предоставляет возможности статистических                                                                                                    |  |  |  |  |  |
|     |                                                                          | расчетов, графические инструменты и сводные                                                                                                    |  |  |  |  |  |
|     |                                                                          | таблицы.                                                                                                    |  |  |  |  |  |
| 1.3 | Консультационный тек                                                     | ст                                                                                                    |  |  |  |  |  |
|     | Обработка результатон                                                    | з диагностики занимает значительную часть рабо-                                                                                                    |  |  |  |  |  |
|     | чего времени психолога. Одной из наиболее эффективных технологий, облег- |                                                                                                    |  |  |  |  |  |

чего времени психолога. Одной из наиболее эффективных технологий, облегчающих этот трудоемкий процесс, является автоматизация обработки результатов психодиагностических исследований, которая проводится с использованием специальных компьютерных программ.

С этой задачей успешно справляется базовая офисная программа Microsoft Excel, позволяющая создавать автоматизированные системы обработки результатов диагностики.

Разрабатываемые на основе Microsoft Excel приложения значительно

сокращают время на обработку и анализ результатов. Например, за один час можно сделать полную автоматическую обработку данных по тесту Филипса по целому классу (25 человек) с расчетом всех индивидуальных и групповых показателей, что при ручной обработке займет минимум четыре часа.

Дополнительные преимущества:

- 1) Позволяет применять при обработке огромные статистические возможности, заложенные в программе Excel.
- Обработчики (таблицы) Excel представляют полученные результаты в автоматизированном режиме. Возможно спроектировать обработчик так, что он будет автоматически генерировать отчеты, схемы, индивидуальные и групповые профили и т.д.
- 3) Обработчики Excel легко совместимы с другими программами Microsoft, что позволяет переносить данные из одной программы в другую.

Для того, чтобы создавать таблицы психологических тестов в Microsoft Excel, необходимо рассмотреть общую технологию действия автоматизированной системы обработки результатов.

- 1) На первой странице созданной таблицы в Microsoft Excel психолог вносит информацию о тесте: авторе, годе создания, цели исследования и возрастных рамках.
- 2) На втором листе «Исходные данные» располагается таблица с вопросами теста и вариантами ответа вместе с инструкцией. В ячейки реципиент вводит «1» на все ответы. Программа считает «1» как 1 балл на вопрос.

| Α                                                                                                    | В                                                                                          | С                                                                      | D   | E | F | G | Н           |  |
|----------------------------------------------------------------------------------------------------|--------------------------------------------------------------------------------------------|------------------------------------------------------------------------|-----|---|---|---|-------------|--|
| Инструка                                                                                                    | แя:                                                                                        |                                                                        |     |   |   |   |             |  |
| Вам будут предложены утверждения, касающиеся вашего характера. Отвечайте, долго не раздумывая, вы можете выбрать один из двух ответов: "да" или "нет", |                                                                                            |                                                                        |     |   |   |   |             |  |
| других в                                                                                                    | ариантов ответов нет. Свой ответ нужно отметить в ответном бланке, поставив цифру          | "1" в окошке "да" или "нет" напротив цифры, соответствующей номеру воп |     |   |   |   |             |  |
|                                                                                                    |                                                                                            |                                                                        |     |   |   |   |             |  |
|                                                                                                    | Вопросы:                                                                                   | Да                                                                     | Нет |   |   |   |             |  |
|                                                                                                    | <ol> <li>Является ли ваше настроение в общем веселым и беззаботным?</li> </ol>             | 1                                                                      |     |   |   |   |             |  |
|                                                                                                    | <ol><li>Восприимчивы ли вы к обидам?</li></ol>                                             | 1                                                                      |     |   |   |   |             |  |
|                                                                                                    | <ol><li>Случалось ли вам иногда быстро заплакать?</li></ol>                                |                                                                        | 1   |   |   |   |             |  |
|                                                                                                    | <ol> <li>Всегда ли вы считаете себя правым в том деле, которое делаете, и вы не</li> </ol> |                                                                        |     |   |   |   |             |  |
|                                                                                                    | успокоитесь, пока не убедитесь в этом?                                                     |                                                                        | 1   |   |   |   |             |  |
|                                                                                                    | <ol><li>Считаете ли вы себя более смелым, чем в детском возрасте?</li></ol>                | 1                                                                      |     |   |   |   |             |  |
|                                                                                                    | 6. Может ли ваше настроение меняться от глубокой радости до глубокой печали?               |                                                                        | 1   |   |   |   |             |  |
|                                                                                                    | 7. Находитесь ли вы в компании в центре внимания?                                          | 1                                                                      |     |   |   |   |             |  |
|                                                                                                    | <ol> <li>Бывают ли у вас дни, когда вы без достаточных оснований находитесь в</li> </ol>   |                                                                        |     |   |   |   |             |  |
|                                                                                                    | утрюмом и раздражительном настроении и ни с кем не хотите разговаривать?                   | 1                                                                      |     |   |   |   |             |  |
|                                                                                                    | 9. Серьезный ли вы человек?                                                                | 1                                                                      |     |   |   |   |             |  |
|                                                                                                    | 10. Можете ли вы сильно воодушевиться?                                                     | 1                                                                      |     |   |   |   |             |  |
|                                                                                                    | 11. Предприимчивы ли вы?                                                                   | 1                                                                      |     |   |   |   |             |  |
|                                                                                                    | 12. Быстро ли вы забываете, если вас кто-нибудь обидит?                                    |                                                                        | 1   |   |   |   |             |  |
|                                                                                                    | 13. Мягкосердечный ли вы человек?                                                          | 1                                                                      |     |   |   |   |             |  |
|                                                                                                    | 14. Пытаетесь ли вы проверить после того, как опустили письмо в почтовый ящик,             |                                                                        |     |   |   |   |             |  |
|                                                                                                    | не осталось ли оно висеть в прорези?                                                       | 1                                                                      |     |   |   |   |             |  |
|                                                                                                    | 15. Всегда ли вы стараетесь быть добросовестным в работе?                                  | 1                                                                      |     |   |   |   |             |  |
|                                                                                                    | исание теста 📜 бланк 🥂 🥂 🥵 🥻 интерпретация 🥇 описание типов 🖉 ключ 🖉 акцентуация и суици   | ид _ 🖓 /                                                               |     | 4 | Ш |   |             |  |
| тово                                                                                                    |                                                                                            |                                                                        |     |   |   |   | , 100% (—)- |  |

Рис.1. Тест «Акцентуации характера» (Леонгард-Шмишек).

3) На следующей странице «Протокол» психолог вносит данные по шкалам или составляет протокол диагностики, в соответствии с ключом теста. Ответы реципиентов автоматически сравниваются с ключом к тесту при помощи функции «Автосумма» (по шкалам) и «Умножить». При переносе результатов на страницу «Протокол», сумма ответов по шкалам умножается на «1». Для этого все «1» в соответствии с ключом суммируются, в новой таблице ставится знак «=», затем мы переходим на первый лист «Исходные данные» и щелкаем по ячейкам ставя знак «+», таким образом, собирая ответы по шкалам. При завершении операции нажимаем Enter. Данные по шкалам автоматически отображаются

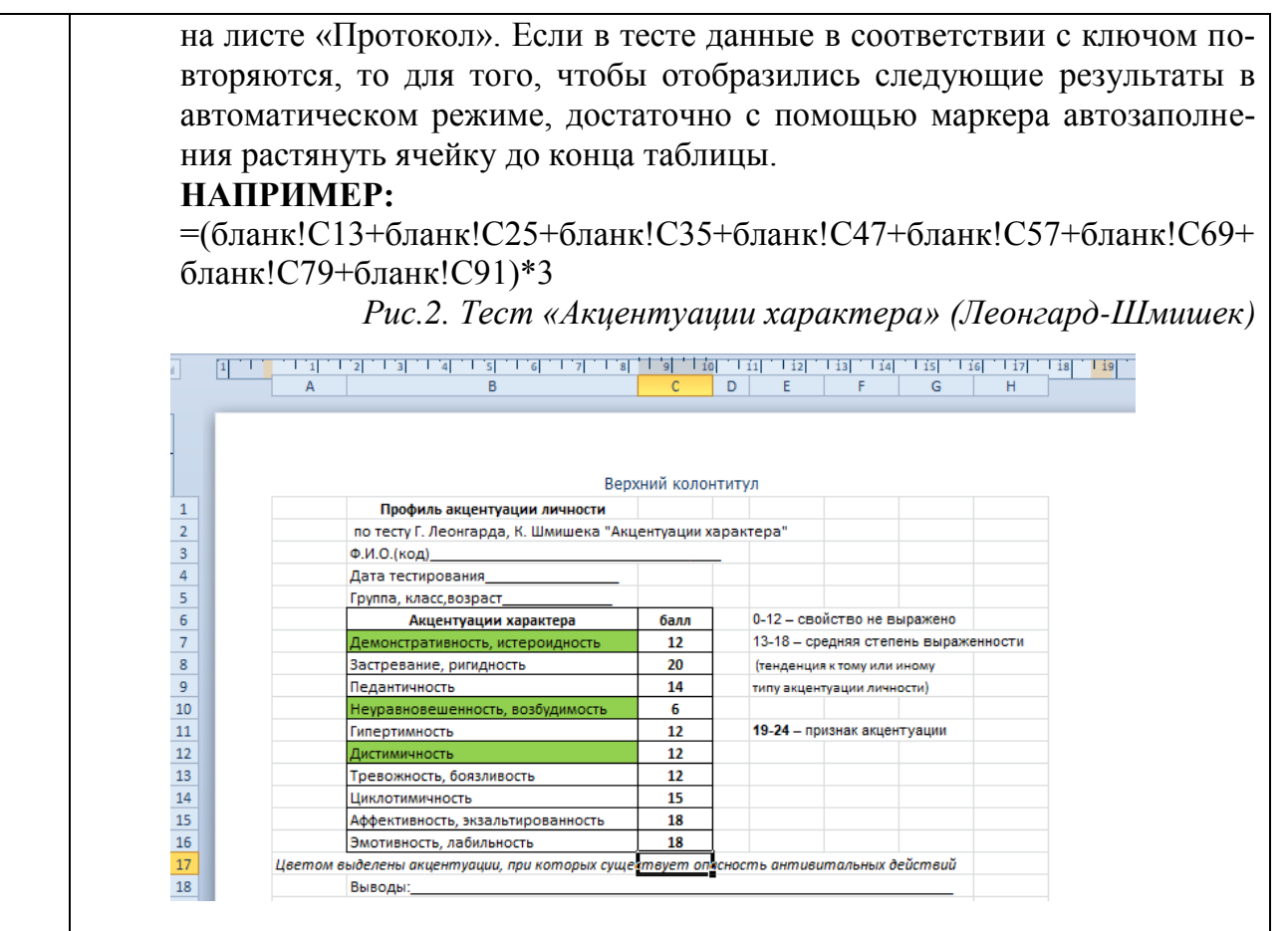

- 4) В некоторых разновидностях тестов баллы суммируются произвольным образом, а затем выводится итоговая сумма баллов субъекта по тесту в целом и его отдельным субтестам (параметрам).
- 5) Итоговые баллы автоматически сравниваются с нормативными показателями. На основании этого сравнения в автоматическом режиме выдается информация об уровне выраженности той или иной характеристики реципиента.
- 6) На основании итоговых результатов отдельных реципиентов тестирования выводятся результаты по определенной выборке.
- 7) Индивидуальные результаты субъектов и обобщенные результаты по выборке представляются в текстовой (программа позволяет давать описание результатов, рекомендации по развитию или коррекции) или графической форме (диаграммы, графики, профили). Так же рассчитываются общегрупповые статистические показатели.

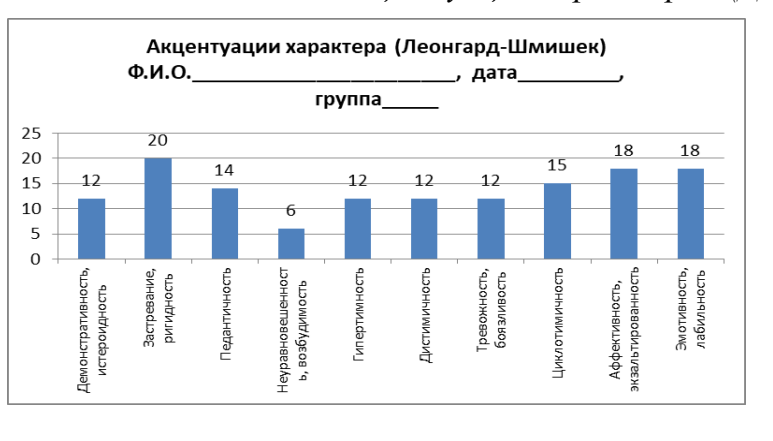

Рис.3. Тест «Акцентуации характера» (Диаграмма)

Когда имеется ключ теста, создание обработчика происходит следующим образом: введенное значение сравнивается с правильным и если они совпадают, то вводится определенное количество баллов (выдается характеристика). Если они не совпадают, то выдаются другие характеристики.

Данный алгоритм прописывается с использованием функции «Если» (Вставка/ Функция/Логические/Если), которая задается в пустой строке, ниже каждого ответа.

Типовая формула для описанного представленного выше случая на примере теста «Склонность к отклоняющемуся поведению» (А.Орел):

=ЕСЛИ(Е6>70;"показатели по шкале лжи говорят о высокой настороженности испытуемого по отношению к психодиагностической ситуации и о сомнительной достоверности результатов по основным шкалам."; ЕСЛИ(Е6>59;"показатели по шкале лжи свидетельствуют о тенденции испытуемого демонстрировать строгое соблюдение даже малозначительных социальных норм, умышленном стремлении показать себя в лучшем свете, о настороженности по отношению к ситуации обследования"; ЕСЛИ(Е6>49;"Показатели по шкале лжи от 50 до 60 Т-баллов свидетельствует об умеренной тенденции давать при заполнении опросника социально-желательные ответы"; ЕСЛИ(Е6>0;"результаты диагностики полностью достоверны"))))

Здесь важно понимать, что информация для записи формулы берется с двух листов «Исходные данные» и «Протокол». Для того, чтобы взять информацию из другого листа, достаточно после записи части **=ЕС**Л**И** (перейти на нужный лист и выделить в нем соответствующую ячейку. После этого мы возвращаемся на исходный лист и продолжаем записывать формулу.

В случае «б» задание опций обработки происходит в соответствии с другим алгоритмом: «Если в ячейку внесен определенный ответ (например, «всегда»), то поставь определенное количество баллов (например, "4"). Если внесен другой ответ (например, «почти всегда») – поставь другое количество баллов (например, "3"); если внесен третий ответ (например, «иногда»), то поставь соответствующее количество баллов (например, "2") и так далее. В данном случае, формула прописывается вручную и состоит из нескольких

звеньев.

|    | А       | В                                                          | С          | D                 | E        | F                  | G         | 1 | J                           | К    | L       | М    |
|----|---------|------------------------------------------------------------|------------|-------------------|----------|--------------------|-----------|---|-----------------------------|------|---------|------|
| 1  |         | БЛАНК диагност                                             | ики по т   | есту              |          |                    |           |   |                             |      |         |      |
| 2  | "Социал | лизированность личности" (автор Ро                         | жков)      |                   |          |                    |           |   |                             |      |         |      |
| 3  | ФИ, кла | асс(группа)                                                |            |                   |          |                    |           |   |                             |      |         |      |
| 4  |         |                                                            |            |                   |          |                    |           |   |                             |      |         |      |
| 5  |         |                                                            |            |                   |          |                    |           |   |                             |      |         |      |
| 6  |         |                                                            |            | 3                 | 2        |                    | 0         |   |                             |      |         |      |
| 7  | №       | ВОПРОСЫ                                                    | 4 (всегда) | (почти<br>всегда) | (иногда) | I (очень<br>редко) | (никогда) |   | Шкалы                       | балл |         |      |
| 8  |         |                                                            |            |                   |          |                    |           |   | Социальная адаптированность | 2,2  |         |      |
| 9  | 1.      | Стараюсь слушаться во всем<br>своих педагогов и родителей. |            | 3                 |          |                    |           |   | Автономность                | 2,4  |         |      |
| 10 | 2.      | Считаю, что всегда надо чем-то<br>отличаться от других.    |            |                   | 2        |                    |           |   | Социальная активность       | 2,4  |         |      |
| 11 | 3.      | За что бы я ни взялся —<br>добиваюсь успеха.               | 4          |                   |          |                    |           |   | Нравственность              | 2    |         |      |
| 12 | 4.      | Я умею прощать людей.                                      |            | 3                 |          |                    |           |   |                             | 2,25 | средний | балл |
| 13 | 5.      | Я стремлюсь поступать так же,<br>как и все мои товарищи.   |            |                   |          | 1                  |           |   |                             |      |         |      |
| 14 | 6.      | Мне хочется быть впереди<br>других в любом деле.           |            | 3                 |          |                    |           |   |                             |      |         |      |
| 15 | 7.      | Я становлюсь упрямым, когда<br>уверен, что я прав.         |            |                   |          | 1                  |           |   |                             |      |         |      |
| 16 | 8.      | Считаю, что делать людям<br>побро – это главное в жизни.   |            | 3                 |          |                    |           |   |                             |      |         |      |

Рис.4. Тест «Социализированность личности» (М.Рожков).

В случае, когда реципиент пишет вместо баллов в ячейках ответы типа «всегда», «почти всегда», то типичный вид формулы выглядит следующим образом:

## <u>=</u>ЕСЛИ ('Исходные данные'!С3="всегда";4; ЕСЛИ ('Исходные данные'!С3="почти всегда";3;.....))

Если формула перевода в баллы, остается идентичной во всем тесте, то с помощью автоматического заполнения она «растягивается» на все остальные ответы одного субъекта тестирования. Если формула перевода меняется, то в тех местах, где она изменилась, после применения автоматического заполнения, она вручную меняется в нужной нам ячейке.

8. Создание обработчика, который позволяет автоматически выдавать уровни выраженности показателей, на основании значения итогового результата.

Часто нам необходимо не только получить итоговый результат, но и определить уровень выраженности того или иного качества (параметра).

Для того, чтобы в тесте система автоматически относила показатели к тому или иному уровню, надо воспользоваться функцией ЕСЛИ.

## Общий алгоритм.

Если ячейка с итоговым баллом находится в диапазоне X, то введите один уровень; если ячейка с итоговым баллом находится в диапазоне У, то введите другой уровень и т.д. Например, если L4<6, то напишите «Низкий уровень».

Формула записывается аналогично, представленной выше.

Образец формулы (она же используется для выполнения работы в правой части):

## =ЕСЛИ (L4<6;"низкий уровень"; ЕСЛИ (L4<10;"средний уровень"; "высокий уровень"))

После того, как формула прописана для всех ответов одного субъекта, она распространяется на ячейки остальных участников тестирования: с помощью маркера автозаполнения мы «тянем» ее вниз до конца таблицы.

Иногда необходимо, чтобы наряду с информацией об уровне, в соседней ячейке появлялась рекомендация по коррекции или текстовая расшифровка уровня. Процедура создания такого обработчика идентична представленной выше.

Пример такой формулы:

=ЕСЛИ (I5<10; "Необходимо обратить внимание на развитие памяти"; ЕСЛИ (I5<13;"У вас хорошая память, но необходимо обратить внимание на зрительную память"; "Так держать!"))

Рис. 5

| Номера вопросов | 1 | 2 | 3 | 4 | 5 | 6 | 7 | Балл по   | Балл по<br>второму<br>параметру | Итоговый<br>балл | Итоговый уровень |  |
|-----------------|---|---|---|---|---|---|---|-----------|---------------------------------|------------------|------------------|--|
| ФИ              | 3 | 3 | 1 | 2 | 2 | 1 | 2 | параметру |                                 |                  |                  |  |
| Иванова         | 0 | 0 | 0 | 0 | 0 | 0 | 0 | 0         | 0                               | 0                | низкий уровень   |  |
| Петрова         | 0 | 3 | 3 | 0 | 3 | 3 | 0 | 6         | 6                               | 12               | высокий уровень  |  |
| Сидорова        | 3 | 3 | 0 | 0 | 0 | 3 | 0 | 3         | 6                               | 9                | средний уровень  |  |
| Кузнецов        | 0 | 0 | 0 | 3 | 0 | 0 | 0 | 0         | 3                               | 3                | низкий уровень   |  |
| Столбов         | 3 | 3 | 0 | 0 | 3 | 0 | 0 | 6         | 3                               | 9                | средний уровень  |  |

9. Графическое представление результатов.

|     | На основе групповых показателей строятся диаграммы, гистограммы,                                                                            |  |  |  |  |  |  |  |  |
|-----|----------------------------------------------------------------------------------------------------|--|--|--|--|--|--|--|--|
|     | графики, которые при изменении основных показателей меняются ав-                                                                            |  |  |  |  |  |  |  |  |
|     | томатически. При этом возможно размещение диаграммы как на том же                                                                           |  |  |  |  |  |  |  |  |
|     | листе «Оораоотка», так и на отдельном листе «Диаграммы».                                                                                    |  |  |  |  |  |  |  |  |
|     | Мы выделяем те столоцы, которые хотели оы включить в диаграмму.                                                                             |  |  |  |  |  |  |  |  |
|     | затем заходим в «ВСТАВКА/ ДИАГРАММА» и следуем указанием ма-                                                                                |  |  |  |  |  |  |  |  |
|     | Основные правила при создании обработчика теста:                                                                                            |  |  |  |  |  |  |  |  |
|     | 1 Владение информацией о цели и направленности теста для того чтобы                                                                         |  |  |  |  |  |  |  |  |
|     | правильно внести формулы для обработки.                                                                                                    |  |  |  |  |  |  |  |  |
|     | 2. Знание основных функций программы Microsoft Excel, для точного вне-                                                                      |  |  |  |  |  |  |  |  |
|     | сения данных по таблицам теста.                                                                                                    |  |  |  |  |  |  |  |  |
| 1.4 | Список литературы:                                                                                                    |  |  |  |  |  |  |  |  |
|     | 1. Джон Уокенбах. Excel 2013: профессиональное программирование на                                                                          |  |  |  |  |  |  |  |  |
|     | VBA = Excel 2013 Power Programming with VBA. — М.: «Диалектика»,                                                                            |  |  |  |  |  |  |  |  |
|     | 2014 960 c.                                                                                                    |  |  |  |  |  |  |  |  |
|     | 2. Грег Харвей. Microsoft Excel 2013 для чайников .Excel 2013, For Dum-                                                                     |  |  |  |  |  |  |  |  |
|     | mies М.: «Диалектика», 2013 368 с.                                                                                                    |  |  |  |  |  |  |  |  |
|     | 3. А. Н. Комаровскии. Динамические эффекты в MS Excel (рус.) // инфор-                                                                      |  |  |  |  |  |  |  |  |
|     | MäTикА M., $2007.$ - M $ 05.$ - C. $20-25.$                                                                                                 |  |  |  |  |  |  |  |  |
|     | 4. А. П. Комаровский. Использование условного форматирования в $MS$<br>Excel иля линаминеского анализа погинеских схем (рус.) // информати- |  |  |  |  |  |  |  |  |
|     | $\kappa A = M = 2007 = N_0 06 = C = 10-20$                                                                                                  |  |  |  |  |  |  |  |  |
|     | 5. Л Ю Усенков 3D-поверхности в Excel (рус.) // информатикА - М                                                                             |  |  |  |  |  |  |  |  |
|     | 2013 Январь С. 40-45.                                                                                                    |  |  |  |  |  |  |  |  |
|     | 6. https://ru.wikipedia.org/wiki/ Microsoft_Excel                                                                                           |  |  |  |  |  |  |  |  |
|     | 7. В. А.Дюк, Компьютерная психодиагностика, - СПб.:Братство, 1994                                                                           |  |  |  |  |  |  |  |  |
|     | 363 c.                                                                                                    |  |  |  |  |  |  |  |  |
|     | 8. Л. Ф. Бурлачук, Психодиагностика: учебник для ВУЗов СПб.: Питер,                                                                         |  |  |  |  |  |  |  |  |
|     | 2006 351 c. ISBN 5-94723-045-3                                                                                                    |  |  |  |  |  |  |  |  |
|     | 9. Н.А. Болсуновская, Л.В. Беспалова. Технологии создания автоматизи-                                                                       |  |  |  |  |  |  |  |  |
|     | рованных систем обработки результатов диагностики в программе                                                                               |  |  |  |  |  |  |  |  |
|     | Місгозоп Ехсеі. // «Вестник практической психологий образования №№                                                                          |  |  |  |  |  |  |  |  |
|     | 1,2, 5 2007 год.<br>10 http://www.psiholognew.com/podr011.html Metonuwa Пеонгариа Шын                                                       |  |  |  |  |  |  |  |  |
|     | шека                                                                                                    |  |  |  |  |  |  |  |  |
| 1.5 | Консультант:                                                                                                    |  |  |  |  |  |  |  |  |
|     | Заречнева Елена Ивановна педагог-психолог отдела развития замещающего                                                                       |  |  |  |  |  |  |  |  |
|     | семейного устройства КГБУ «Алтайский краевой центр ППМС-помощи                                                                              |  |  |  |  |  |  |  |  |